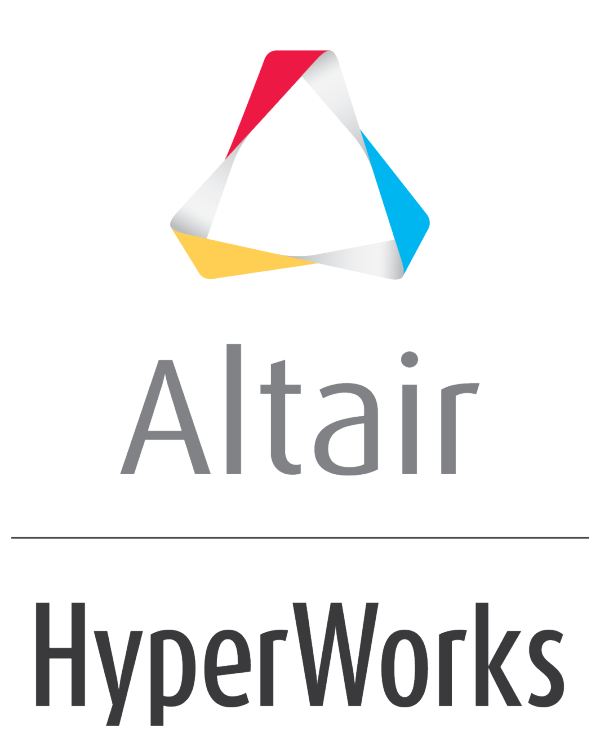

Altair HVVH Tutorials 2019

HVVH-7000: Result Tab

altairhyperworks.com

In this tutorial you will learn how to:

• Compare results from a single solver across two Altair HyperView versions.

### Step 1: Compare result from a Solver across different HV versions

1. From the **Result** tab, select the **Result comparison HV versions** tab.

| Solver Tune - Moner 10 | * Tolerance: default | 10-5 _ 4m      |             | HTM Report 4     |
|------------------------|----------------------|----------------|-------------|------------------|
| source date: haberee   |                      | 1              | ~7          | HINK NEPOT       |
| Current                |                      | Reference      | -           |                  |
| Version 2017           |                      | Version 34.130 | 1           |                  |
| Load Model             |                      |                |             | 2                |
| Load Result            |                      |                |             | 2                |
| Output                 |                      |                |             | 2                |
| directory              |                      |                |             |                  |
|                        |                      |                |             | Apply            |
| Subcase                | Simulation           |                | Result type |                  |
|                        | <u>Î</u>             | ĺ.             |             | [                |
| E Al                   | E AL                 |                | E Al        |                  |
|                        |                      |                | Tolerance   | Αρρίγ            |
| ompare result :        |                      |                |             |                  |
| Curr                   | ent file             | Reference      | file        | Report           |
|                        |                      |                |             | Report<br>Report |
|                        |                      | Html Report    |             |                  |
|                        |                      |                |             |                  |

- 2. For *Solver type*, select Hyper3D.
- 3. Leave *Tolerance* as default (1e-06).
- 4. Click HTML Report.
- 5. Under *Current*, set *Version* to 2017.
- 6. Under *Reference*, set *Version* to 14.130.
- 7. For Load Model, click the open file icon, , to load the BOXBEAM.h3d, located in ...\tutorials\hvvh\Result\Result\comparisonHVVersions.

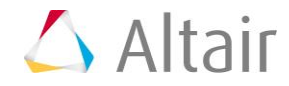

- 8. For Load Result click the open file icon, it is how have a set of the boxbeam.h3d, located in ... tutorials how here sult result comparison HVV ersions.
- 9. For the **Output directory** field, use the open file icon,  $\stackrel{\bigcirc}{\vdash}$ , to select an output directory.

#### 10. Click **Apply**.

The results available (Subcase, Simulation, and Result type) in the result file are loaded in their respective windows.

| Subcase    | Simulation                                                                                                    | Result type                                                                   |  |
|------------|----------------------------------------------------------------------------------------------------|-------------------------------------------------------------------------------|--|
| Loadcase 1 | <ul> <li>Time = 0.0000e+000</li> <li>Time = 1.0006e-001</li> <li>Time = 2.0018e-001</li> <li>Time = 3.0035e-001</li> <li>Time = 4.0012e-001</li> </ul> | Displacement     Contact Forces     Velocity     Plastic Strain     Von Mises |  |
|            |                                                                                                    | 🗆 Ali                                                                         |  |

11. Select **All** under each window and click **Apply**.

Results comparison of the current results and reference results are generated.

- 12. In the **Messages** window, the run details are displayed along with the log file location.
- 13. In case the difference > tolerance, it is indicated as **Fail**, otherwise, they are shown to **Pass**.

| on CAD FE Model: Solu                                                  | tion Result Ma                                                              | nufacturing solution                                                         |                                                        |                                                               |                                     |                                                                                                 |                                      |
|------------------------------------------------------------------------|-----------------------------------------------------------------------------|------------------------------------------------------------------------------|--------------------------------------------------------|---------------------------------------------------------------|-------------------------------------|-------------------------------------------------------------------------------------------------|--------------------------------------|
| ult comparison HV vers                                                 | one Result com                                                              | parison HG versions Com                                                      | pare HG Versions                                       | Template-Sessio                                               |                                     |                                                                                                 |                                      |
| Solver Type : Hyper3D                                                  | 3                                                                           | Tolerance : default                                                          | •                                                      | 34-8                                                          | App                                 | W.                                                                                              | HTML Report                          |
| Current<br>Version 2017                                                | -                                                                           |                                                                              |                                                        | Reference<br>Version                                          | .130                                | 3                                                                                               |                                      |
| oed Model C:/After/J                                                   | 117.0.0.14/demo                                                             | u/hwh/Result/Result.comp                                                     | rison HV Versions/                                     | BOKBEAM.h3d                                                   |                                     | 518                                                                                             | <b>1</b>                             |
| oad Result C/Altur/2                                                   | 117.0.0.14/demo                                                             | /hwh/Nesuit/Result comp                                                      | rison WV Versions/                                     | BORBEAMINEd                                                   |                                     |                                                                                                 | 2                                    |
| Dutput CUNNING                                                         | lutbir                                                                      |                                                                              |                                                        |                                                               |                                     |                                                                                                 | 6                                    |
|                                                                        |                                                                             |                                                                              |                                                        |                                                               |                                     |                                                                                                 | Αρρίγ                                |
| Subcase                                                                |                                                                             | Simulation                                                                   |                                                        |                                                               |                                     | Result type                                                                                     |                                      |
| Loodkese 1                                                             |                                                                             | Time +0.0<br>Time +1.0<br>Time +1.0<br>Time +1.0<br>Time +1.0                | 00e+000<br>00e-001<br>03e-001<br>03e-001<br>03e-001    |                                                               | 6 IAI                               | Displacement<br>Confact Forces<br>Welocity<br>Plastic Strain<br>Yon Mises                       | j                                    |
| E AI                                                                   |                                                                             | 92 AS                                                                        |                                                        |                                                               |                                     | DAL                                                                                             |                                      |
|                                                                        |                                                                             |                                                                              |                                                        |                                                               |                                     | Tolerance                                                                                       | Αρρίγ                                |
| impare result (                                                        |                                                                             |                                                                              |                                                        |                                                               |                                     |                                                                                                 |                                      |
| vvH/OutDV/Nesult_Com<br>/HVVH/OutDV/Nesult_Co<br>/HVVH/OutDV/Nesult_Co | Current file<br>paretti Versions/<br>imparetti Version<br>inparetti Version | Current_BOXBLAW_Contact<br>s/Current_BOXBLAW_Velo<br>s/Current_BOXBLAM_Veron | force/s/H/OutDe/M<br>Hy_1/HV/H/OutDe<br>Det_NY/H/OutDe | Re<br>esult_CompareNVV<br>(Nesult_CompareN<br>Nesult_CompareN | Perence (<br>Version)/<br>A/Version | Me<br>Reference_BCRBLAM_ContactFo<br>sy/Reference_BCRBLAM_Veloci<br>sy/Reference_BCRBLAM_VonMis | Report<br>V Resi<br>V Resi<br>V Resi |
|                                                                        |                                                                             |                                                                              | Html Re                                                | hod                                                           |                                     |                                                                                                 |                                      |
|                                                                        |                                                                             |                                                                              |                                                        |                                                               |                                     |                                                                                                 |                                      |

14. Click **HTML Report** to open the report. Across two Altair HyperView versions, the solver results are compared. Comparison of different data types are available. For example, for a vector (Displacement) all components Magnitude, X-displacement, Y-displacement, and Z-displacement are compared for the entire model and the results are shown.

| HyperWorks Verif                                                       | ication and Validation Harness                                           |                  |
|------------------------------------------------------------------------|--------------------------------------------------------------------------|------------------|
| Result - Result C                                                      | Comparison HV Versions Report                                            |                  |
| Solver Type : Hyper3D                                                  | Current Version : 2017 Reference Version : 14.130                        |                  |
| Current file                                                           | Reference file                                                           | Report Launch HV |
| C:HVVH OutDir Result_CompareHvVersions Current_BOXBEAM_ContactForces_1 | C:HVVH OutDir Result_CompareHvVersions Reference_BOXBEAM_ContactForces_  | NA NA            |
| C:HVVH OutDir Result_CompareHvVersions Current_BOXBEAM_Velocity_1      | C:HVVH OutDir Result_CompareHvVersions Reference_BOXBEAM_Velocity_1      | Pres NA          |
| C:HVVH OutDir Result_CompareHvVersions Current_BOXBEAM_VonMises_1      | C/HVVH-OutDir Result_CompareHvVersions/Reference_BOXBEAM_VonMises_1      | NA NA            |
| C:HVVH OutDir Result CompareHvVersions Current BOXBEAM PlasticStrain 1 | C:HVVH OutDir Result CompareHvVersions Reference BOXBEAM PlasticStrain 1 | This NA          |

- 15. Click **Pass/Fail** in the HTML report to open a detailed comparison report.
- 16. In the report above, the left window displays the diff contour (Current-Reference) and right window displays the diff plot in Altair HyperGraph (see image below).

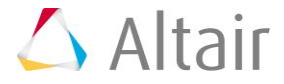

- 17. Click the left window to open the diff-values H3D in HyperView Player.
- 18. Click the right window to maximize/minimize the plot.
- 19. If there is any case of difference > tolerance, it is indicated as *Fail*, otherwise *Pass*.

| nolon                    | Loadcase 1, ContactFo                                                                                                    | orces                                                                                                    |
|--------------------------|----------------------------------------------------------------------------------------------------|----------------------------------------------------------------------------------------------------|
| Leadens 1, Castartforces | Contract Index_Git(2) Lobdodoo 1: I imo = 0.00000+900: Frame=1<br>Analysis system<br>0.0000=00<br>0.0000=00<br>0.0000=00<br>0.0000=00<br>0.0000=00<br>0.0000=00<br>0.0000=00<br>0.0000=00<br>Mex = 0.0000=00<br>Node 77<br>Nin = 0.0000=00<br>Node 77<br>X | Dynamic MinMax Result           1E-005         Min ContactForces, diff/Mag)           4E-007         Min ContactForces, diff/Mag)           4E-007         Min ContactForces, diff/N)           4E-007         Min ContactForces, diff/N) |

#### **Step 2: Result comparison for different solver results across two Altair HyperGraph versions.**

Result comparison for different solver results across two Altair HyperGraph versions.

1. From the **Result** tab, select the **Result comparison HG versions** tab.

| K HVVH - HyperWorks Verification and Validation Harness (v2017)                                    | - O - X -                             |
|----------------------------------------------------------------------------------------------------|---------------------------------------|
| File Edit Help                                                                                     |                                       |
| Design CAD FE Model Solution Result Manufacturing solution                                         |                                       |
| Result comparison HV versions Result comparison HG versions Compare HG Versions - Template-Session |                                       |
| Current version: 2017   Reference version: 14.130   Percentage Tolerance : default  1e-6 Apply     | HTML Report                           |
| Data File C:/Altair/2017.0.0.14/demos/hvvh/Result/Result comparison HG Versions/car.pch            | <b>i</b>                              |
| Output<br>directory:                                                                               | iii iiiiiiiiiiiiiiiiiiiiiiiiiiiiiiiii |
| Automation Check                                                                                   | Apply                                 |

- 2. For Current version, select 2017.
- 3. For Reference version, select 14.130.
- 4. Click *HTML Report*.
- 5. For **Data File**, click the open file icon,  $\stackrel{\blacktriangleright}{\vdash}$ , to load the car.pch file, located in ...\tutorials\hvvh\Result\ResultcomparisonHGVersions.
- 6. For the **Output directory** field, use the open file icon, it is select an output directory.
- 7. Activate the **Plot only failed** option.

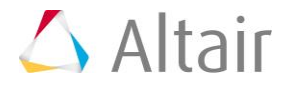

8. Click Apply.

| ү түре                   | Y Request                                                                                                    | Y Component                                              |          |
|--------------------------|----------------------------------------------------------------------------------------------------|----------------------------------------------------------|----------|
| Displacements<br>GPForce | <ul> <li>Point id 1130488 Elem id 1082288 QUAD4</li> <li>Point id 1130488 Elem id 1082309 QUAD4</li> <li>Point id 1130488 Elem id 1082423 QUAD4</li> <li>Point id 1130488 Elem id 1082427 QUAD4</li> <li>Point id 1130488 Elem id 1074735 BUSH</li> </ul> | REL   FX<br>REL   FY<br>REL   FZ<br>REL   MX<br>REL   MY | ()<br>() |
| 🖾 Ali                    | E All                                                                                                    | 🖾 All                                                    |          |

9. Select each *All* under the Type/Request/Component columns, and click the second *Apply* button.

A results comparison of the current results and reference results are generated.

10. In the **Messages** window, the run details are displayed along with the log file location.

| sult comparison HV versi                   | peg Result comparison HG v                                                  | ensionel Compara HG Version                                                                                                    | a - Template-Session                                                             |                                                            |                         |               |
|--------------------------------------------|-----------------------------------------------------------------------------|----------------------------------------------------------------------------------------------------|----------------------------------------------------------------------------------|------------------------------------------------------------|-------------------------|---------------|
| Current version: 2017                      | * Auflemence version:                                                       | 4.110 • Percentage<br>Tolerance                                                                                                    | etaut 👌 🗍                                                                        | 10-0                                                       | Apply H                 | Mi Report   4 |
| Data File C/Altan/20                       | 17.0.0.14/damco/hwth/NesuR/                                                 | Result comparison HG Versions/                                                                                                    | ise.pch                                                                          |                                                            |                         | 6             |
| Output Crymonics                           | utbe                                                                        |                                                                                                    |                                                                                  |                                                            |                         | ai i          |
|                                            |                                                                             |                                                                                                    | Automation                                                                       | Check                                                      |                         | Apply         |
| Subcase Subcase 2 (*                       | nodal_frequency_res 1 X                                                     | Type Prequency (Hz)                                                                                                    | 1 2 Pot                                                                          | only failed                                                |                         |               |
| v type                                     |                                                                             | Y Request                                                                                                    |                                                                                  | Y Component                                                |                         |               |
| Displacements<br>Gifforce                  | 1                                                                           | Point of 1130480 Elem of 200<br>Point of 1130480 Elem of 200<br>Point of 1130480 Elem of 200<br>Point of 1130480 Elem of 200<br>Point of 1130480 Elem of 200 | 2188 QUADH<br>2189 QUADH<br>2121 QUADH<br>2127 QUADH<br>2127 QUADH<br>2127 QUADH | REL   FX<br>REL   FY<br>REL   FZ<br>REL   MIX<br>REL   MIX |                         | and a         |
| II AK                                      |                                                                             | E AI                                                                                                    |                                                                                  | E AR                                                       |                         |               |
|                                            |                                                                             |                                                                                                    |                                                                                  |                                                            | <u></u>                 | Apply         |
| Compare result :                           |                                                                             |                                                                                                    |                                                                                  |                                                            |                         |               |
| C/WWW/DutDie/AdvRess<br>Cu/WWW/DutDie/AdvR | Current file<br>It_CompareHOVersions/Current<br>Insult_CompareHOVersions/Cu | nt_Displacements 2/HVVN/Ou<br>ment_G/Horos C/HVVN/                                                                                                    | Referen<br>tDir/Advitesuit_Comparent<br>OutDir/Advitesuit_Compar                 | or file<br>Oversions/Neference_D<br>eHOversions/Neference  | nplacements<br>GPT ence | No-diff       |
|                                            |                                                                             | Harri J                                                                                                    | leport                                                                           |                                                            |                         |               |
|                                            |                                                                             |                                                                                                    |                                                                                  |                                                            |                         |               |
|                                            |                                                                             |                                                                                                    |                                                                                  |                                                            |                         |               |

11. Click **HTML Report** to open the report. A comparison of different type, request, and component (TRC) is available for the same result file across two Altair HyperGraph versions.

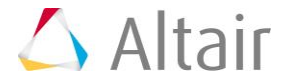

| <b>HyperWorks Verification and Validation Harness</b>                                                                                       |                                                              |  |  |  |
|----------------------------------------------------------------------------------------------------|--------------------------------------------------------------|--|--|--|
| <b>Result - Result Comparison HG Versions Report</b>                                                                                        |                                                              |  |  |  |
| Current HW Version : 2017 Reference                                                                                                    | HW Version : 14.130 Solver Version : 14.0.230)               |  |  |  |
| Current file Reference file Report                                                                                                    |                                                              |  |  |  |
| C:/HVVH/OutDir/AdvResult_CompareHGVersions/Current_Displacements C:/HVVH/OutDir/AdvResult_CompareHGVersions/Reference_Displacements No diff |                                                              |  |  |  |
| C:/HVVH/OutDir/AdvResult_CompareHGVersions/Current_GPForce                                                                                  | C:/HVVH/OutDir/AdvResult_CompareHGVersions/Reference_GPForce |  |  |  |

As the results match, the plots coincide and a difference curve will be a straight line along the X-axis, or points very close to it.

### Step 3: Altair HyperGraph Versions - Template-Session

In this step, results comparison for different solver results across two Altair HyperGraph versions using template and session files.

1. From the Result tab, select the Compare HG Versions - Template-Session tab.

| 🖒 HVVH - HyperWorks Verification and Validation Harness (v2017)                                    | - 0 <b>- X</b> - |
|----------------------------------------------------------------------------------------------------|------------------|
| File Edit Help                                                                                     |                  |
| Design CAD FE Model Solution Result Manufacturing solution                                         |                  |
| Result comparison HV versions Result comparison HG versions Compare HG Versions - Template-Session |                  |
| Current version: 2017   Reference version: 14.130                                                  | HTML Report      |
| Input File C:/Altair/2017.0.0.14/demos/hvvh/Result/Campare HG Versions - Template -Session/hg.mvw  | 6                |
| Output<br>directory :                                                                              | 2                |
|                                                                                                    | Apply            |

- 2. For Current version, select 2017.
- 3. For Reference version, select 14.130.
- 4. Click HTML Report.
- 5. For **Data File**, click the open file icon,  $\smile$ , to load the hg.mvw file, located in ...\tutorials\hvvh\Result\CompareHGVersions-Template-Session.
- 6. For the **Output directory** field, use the open file icon,  $\stackrel{\frown}{\rightarrowtail}$ , to select an output directory.
- 7. Activate the *Plot only failed* option.
- 8. Activate the Visible Only option.
- 9. Click Apply.

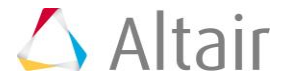

| Plot only failed                                | Visible Only |   |
|-------------------------------------------------|--------------|---|
| Plot Name(s)                                    |              |   |
| Internal Energy<br>Kinetic Energy<br>X-Momentum |              | - |
| 🛛 All                                           |              |   |

Plots that are available in the result file are listed.

10. Click Apply.

Results comparison of the current results and the reference results are generated.

11. In the **Messages** window, the run details are displayed along with the log file location.

| WVH - HyperWorks Verification and Validation Harness (v2017)                                                                                                    |             |
|----------------------------------------------------------------------------------------------------|-------------|
| Edit Help                                                                                                    |             |
| sign CAD FE Model Solution Result Manufacturing solution                                                                                                    |             |
| esult comparison HV versions Result comparison HG versions Compare HG Versions - Template-Session                                                                                                    |             |
| Current version: 2017  Reference version: 34.330                                                                                                    | HTML Report |
| Input File C:/Altair/2017.0.0.34/demos/hvvh/Result/Campare HG Versions - Template -Session/hg.mvw                                                                                                    | 2           |
| Output<br>directory: C:/WVVH/DutDir                                                                                                    | 2           |
|                                                                                                    | Apply       |
| Plot only failed Visible Only                                                                                                    |             |
| Plot Name(s)                                                                                                    |             |
| Internal Energy<br>Kinetic Energy<br>X-Momentum                                                                                                    | ĺ           |
| 2 Al                                                                                                    | Apply       |
| Compare result :                                                                                                    |             |
| Current file Reference file<br>/H/OutDir/Result-CompareHGVersions_Template_Session/Current_Kinetic (H/OutDir/Result-CompareHGVersions_Template_Session/Reference_Kine<br>/M/OutDir/Result-CompareHGVersions_Template_Session/Current_X-Moni+/OutDir/Result-CompareHGVersions_Template_Session/Reference_X-M<br>Html Report | Report C    |
| Messages 🖌                                                                                                    |             |
| ding results completed.<br>ise refer logfile for status : C:/HVVH/OutDir/Result-CompareHGVersions_Template_Session/logfile_HGcompareTemplateSession.txt<br>k Completed.                                                                                                    |             |

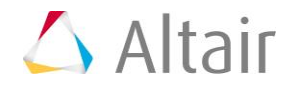

12. Click *HTML Report* to open the report. Comparisons of different type, request, and components (TRC) are available.

| HyperWorks Verificat                                                             | tion and Validation Harness                                                       |         |
|----------------------------------------------------------------------------------|-----------------------------------------------------------------------------------|---------|
| Result - Compare HG                                                              | Versions - Template-Session                                                       |         |
| Current Version : 2017                                                           | 7 Reference Version : 14.130                                                      |         |
| Current file                                                                     | Reference file                                                                    | Report  |
| C /HVVH OutDir Result-CompareHOVersions_Template_Session Current_Kinetic Energy  | C HVVH OutDir Result-CompareHGVersions_Template_Session Reference_Kinetic Energy  | No deff |
| C:/HVVH OutDir Result-CompareHGVersions_Template_Session/Current_X-Momentum      | C/HVVH OutDir Result-CompareHGVersions_Template_Session Reference_X-Momentum      | No diff |
| C: HVVH OutDir Result-CompareHGVersions_Template_Session Current_Internal Energy | C:HVVH OutDir Result-CompareHOVersions_Template_Session Reference_Internal Energy | No diff |

As the results match, the plots coincide and a difference curve will be a straight line along the X-axis, or points very close to it.

## Step 4: Altair HyperView Versions - Template-Session

Here, results are compared for different solver results across two Altair HyperView versions using template and session files.

- 1. From the **Result** tab, select the *HV Versions Template-Session* tab.
- 2. For Current version, select 2017.3.
- 3. For Reference version, select 2017.
- 4. For **Input File**, click the open file icon to load the hv.mvw file, located in:

..\tutorials\hvvh\Result\HVVersion-Template-Session

- 5. For the *Output directory* field, use the open file icon to select an output directory.
- 6. Click Apply.

The results available (subcase, simulation, and result type) in the result file are loaded in their respective windows.

| Subcase    |        | Simulation                                                                                                 |   | Result type                                                               |     |  |
|------------|--------|----------------------------------------------------------------------------------------------------|---|---------------------------------------------------------------------------|-----|--|
| Loadcase 1 | ~<br>~ | Time = 0.0000e+000<br>Time = 1.0006e-001<br>Time = 2.0018e-001<br>Time = 3.0012e-001<br>Time = 4.0012e-001 | ^ | Displacement<br>Contact Forces<br>Velocity<br>Plastic Strain<br>Von Mises | < > |  |
|            |        |                                                                                                    |   |                                                                           |     |  |

7. Select **All** under each window and click **Apply**.

Results comparison of the current results and reference results are generated.

8. In case the difference is greater than the tolerance, **Fail** is indicated; otherwise, they are shown to **Pass**.

| I/OutDir/Result-HVversions Template Session/Current BOXBEAM Contact/Out | Dis/Decide URI-sections, Templete, Consider (Deference, DOVDCALL Cont | 1000 CO 000 CO 000 CO 000 CO 000 CO 000 CO 000 CO 000 CO 000 CO 000 CO 000 CO 000 CO 000 CO 000 CO 000 CO 000 CO |
|-------------------------------------------------------------------------|-----------------------------------------------------------------------|----------------------------------------------------------------------------------------------------|
|                                                                         | toir/Result-Hyversions_Template_Session/Reference_BUXBEAM_Cont        | IC Pass                                                                                                    |
| VH/OutDir/Result-HVversions_Template_Session/Current_BOXBEAM_Velov/H/   | OutDir/Result-HVversions_Template_Session/Reference_BOXBEAM_V         | Pass                                                                                                    |
| vH/OutDir/Result-HVversions_Template_Session/Current_BOX8EAM_VonMH/C    | OutDir/Result-HVversions_Template_Session/Reference_BOXBEAM_Vo        | nf Pass                                                                                                    |

9. In the **Messages** window, the run details are displayed along with the log file location.

| 🗹 Messages 🥒                                                                                                   |   |
|----------------------------------------------------------------------------------------------------|---|
| Loading results completed.                                                                                     | ^ |
| Please refer logfile for status : C:/HVVH/OutDir/Result-HVversions_Template_Session/logfile_CompareResults.txt | _ |

10. Click **HTML Report** to open the report. Across two Altair HyperView versions, the solver results are compared. Comparisons of different data types are available. For example,

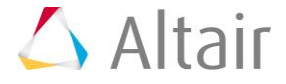

for a vector (displacement) all components (magnitude, X-displacement, Ydisplacement, and Z-displacement) are compared for the entire model and the results are shown.

# HyperWorks Verification and Validation Harness Result - Comparison HV Template-Session Report Current file Reference file

| Current file                                                                      | Reference file                                                                      | Report |
|-----------------------------------------------------------------------------------|-------------------------------------------------------------------------------------|--------|
| C:/HVVH/OutDir/Result-HVversions_Template_Session/Current_BOXBEAM_ContactForces_1 | C:/HVVH/OutDir/Result-HVversions_Template_Session/Reference_BOXBEAM_ContactForces_1 | Pass   |
| C:/HVVH/OutDir/Result-HVversions_Template_Session/Current_BOXBEAM_Velocity_1      | C:/HVVH/OutDir/Result-HVversions_Template_Session/Reference_BOXBEAM_Velocity_1      | Pass   |
| C:/HVVH/OutDir/Result-HVversions_Template_Session/Current_BOXBEAM_VonMises_1      | C:/HVVH/OutDir/Result-HVversions_Template_Session/Reference_BOXBEAM_VonMises_1      | Pass   |
| C:/HVVH/OutDir/Result-HVversions_Template_Session/Current_BOXBEAM_PlasticStrain_1 | C:/HVVH/OutDir/Result-HVversions_Template_Session/Reference_BOXBEAM_PlasticStrain_1 | Pass   |
| C:/HVVH/OutDir/Result-HVversions_Template_Session/Current_BOXBEAM_Displacement_1  | C:/HVVH/OutDir/Result-HVversions_Template_Session/Reference_BOXBEAM_Displacement_1  | Pass   |
|                                                                                   |                                                                                     |        |

- 11. Click **Pass/Fail** in the HTML report to open a detailed comparison report.
- 12. In the report above, the left window displays the diff contour (Current-Reference) and right window displays the diff plot in Altair HyperGraph (see image below).
- 13. Click the left window to open the diff-values for H3D in HyperView Player.
- 14. Click the right window to maximize/minimize the plot.
- 15. If there is any case of difference greater than tolerance, it is indicated as a **Fail**; otherwise, **Pass**.

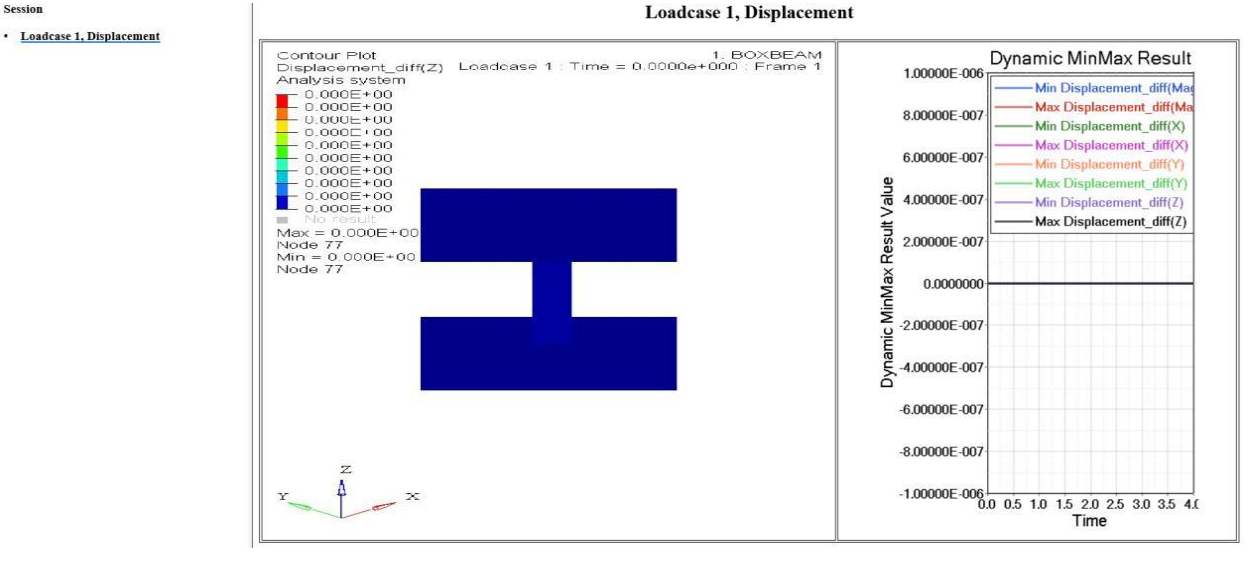

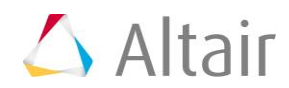